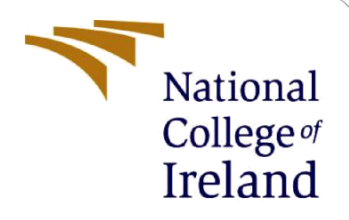

# **Configuration Manual**

MSc Industrial Internship MSc in Cybersecurity

Ayushi Tripathi Student ID: x21120935

School of Computing National College of Ireland

Supervisor: Prof. Vikas Sahni

#### **National College of Ireland**

#### **MSc Project Submission Sheet**

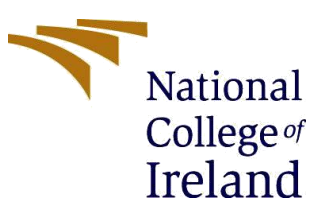

#### **School of Computing**

| Student Name: | Ayushi Tripathi |
|---------------|-----------------|
|---------------|-----------------|

Student ID: x21120935

Programme: MSc in Cybersecurity

Module: MSc Industrial Internship

Lecturer: Prof. Vikas Sahni

**Submission Due** Date: 06/01/2023

Provisioning Secure Cloud Environment Using Policy-as-code and **Project Title:** Infrastructure-as-code

Word Count: 528 Page Count: 12

Year: 2022/23

I hereby certify that the information contained in this (my submission) is information pertaining to research I conducted for this project. All information other than my own contribution will be fully referenced and listed in the relevant bibliography section at the rear of the project.

ALL internet material must be referenced in the bibliography section. Students are required to use the Referencing Standard specified in the report template. To use other author's written or electronic work is illegal (plagiarism) and may result in disciplinary action.

Signature: Ayushi Tripathi

Date: 04/01/23

#### PLEASE READ THE FOLLOWING INSTRUCTIONS AND CHECKLIST

| Attach a completed copy of this sheet to each project (including multiple  |  |
|----------------------------------------------------------------------------|--|
| copies)                                                                    |  |
| Attach a Moodle submission receipt of the online project                   |  |
| submission, to each project (including multiple copies).                   |  |
| You must ensure that you retain a HARD COPY of the project, both           |  |
| for your own reference and in case a project is lost or mislaid. It is not |  |
| sufficient to keep a copy on computer.                                     |  |

Assignments that are submitted to the Programme Coordinator Office must be placed into the assignment box located outside the office.

| Office | Use | Only |
|--------|-----|------|
|--------|-----|------|

| Office Use Only                  |  |
|----------------------------------|--|
| Signature:                       |  |
| Date:                            |  |
| Penalty Applied (if applicable): |  |

# **Configuration Manual**

Ayushi Tripathi Student ID: x21120935

# **1** Introduction

This document gives a summary of the essential requirements for the research endeavour and its suggested replication requirements. The object and the thesis are connected by this manual. The key elements of this thesis, as well as the necessary software and hardware, are all described here using code snippets.

# 2 Software Requirements

The entire project has been implemented using Visual Studio Code, Terraform CLI and Amazon Web Service CLI and Amazon Web Service Management Console.

- Visual Studio Code version 1.74
- Terraform CLI Version: 1.3.6 (AMD64)
- Amazon Web Service CLI version 2
- Amazon Web Service Management Console

# **3** System Requirements

- Processor Intel(R) Core(TM) i5-8265U CPU @ 1.60GHz 1.80 GHz
- Memory Installed RAM 12.0 GB (11.9 GB usable)
- System Type Windows 11 64-bit operating system, x64-based processor
- Edition- Windows 11 Home Single Language
- Version 22H2
- OS build 22621.963

### 4 Installation

#### 4.1 Terraform

Install Terraform CLI<sup>1</sup> from the official website depending upon the Operating System. Terraform executable path is extracted and added to ENV variables. The path is permanently added to the \$Path variable if the Terraform executable is located in a different location.

| The available commands for execution are listed below.     |                                                             |  |  |  |  |  |
|------------------------------------------------------------|-------------------------------------------------------------|--|--|--|--|--|
| The primary workflow commands are given first, followed by |                                                             |  |  |  |  |  |
| less common or i                                           | nore advanced commands.                                     |  |  |  |  |  |
|                                                            |                                                             |  |  |  |  |  |
| Main commands:                                             |                                                             |  |  |  |  |  |
| init                                                       | Prepare your working directory for other commands           |  |  |  |  |  |
| validate                                                   | Check whether the configuration is valid                    |  |  |  |  |  |
| plan                                                       | Show changes required by the current configuration          |  |  |  |  |  |
| apply                                                      | Create or update infrastructure                             |  |  |  |  |  |
| destroy                                                    | Destroy previously-created infrastructure                   |  |  |  |  |  |
|                                                            |                                                             |  |  |  |  |  |
| All other comman                                           | nds:                                                        |  |  |  |  |  |
| console                                                    | Try Terraform expressions at an interactive command prompt  |  |  |  |  |  |
| fmt                                                        | Reformat your configuration in the standard style           |  |  |  |  |  |
| force-unlock                                               | Release a stuck lock on the current workspace               |  |  |  |  |  |
| get                                                        | Install or upgrade remote Terraform modules                 |  |  |  |  |  |
| graph                                                      | Generate a Graphviz graph of the steps in an operation      |  |  |  |  |  |
| import                                                     | Associate existing infrastructure with a Terraform resource |  |  |  |  |  |
| login                                                      | Obtain and save credentials for a remote host               |  |  |  |  |  |
| logout                                                     | Remove locally-stored credentials for a remote host         |  |  |  |  |  |
| output                                                     | Show output values from your root module                    |  |  |  |  |  |
| providers                                                  | Show the providers required for this configuration          |  |  |  |  |  |
| refresh                                                    | Update the state to match remote systems                    |  |  |  |  |  |
| show                                                       | Show the current state or a saved plan                      |  |  |  |  |  |
| state                                                      | Advanced state management                                   |  |  |  |  |  |

**Figure 1 Terraform Installation** 

#### 4.2 AWS CLI

- 1. Create an AWS user with administrative access and programmatic access under IAM policy. Keep a record of the access key ID and secret access key.
- 2. Run aws configure command on local machine and enter the AWS Access Key ID and the AWS Secret Access Key.
- 3. The aws\_secret\_access\_key and aws\_access\_key\_id will be added to the /\$USER HOME/.aws/credentials file using the aws configure CLI command, and they will be used to authenticate the creation of the Terraform infrastructure in AWS (Gnanaguru, 2021).

#### 4.3 Visual Studio Code

1. Install Visual Studio Code<sup>2</sup>

<sup>&</sup>lt;sup>1</sup> https://developer.hashicorp.com/terraform/downloads

<sup>&</sup>lt;sup>2</sup> https://code.visualstudio.com/Download

# 5 Steps to Reproduce

### 5.1 Policy Compliant AWS Architecture

1. Extract CIS-AWS Terraform folder in appropriate directory in Visual Studio Code.

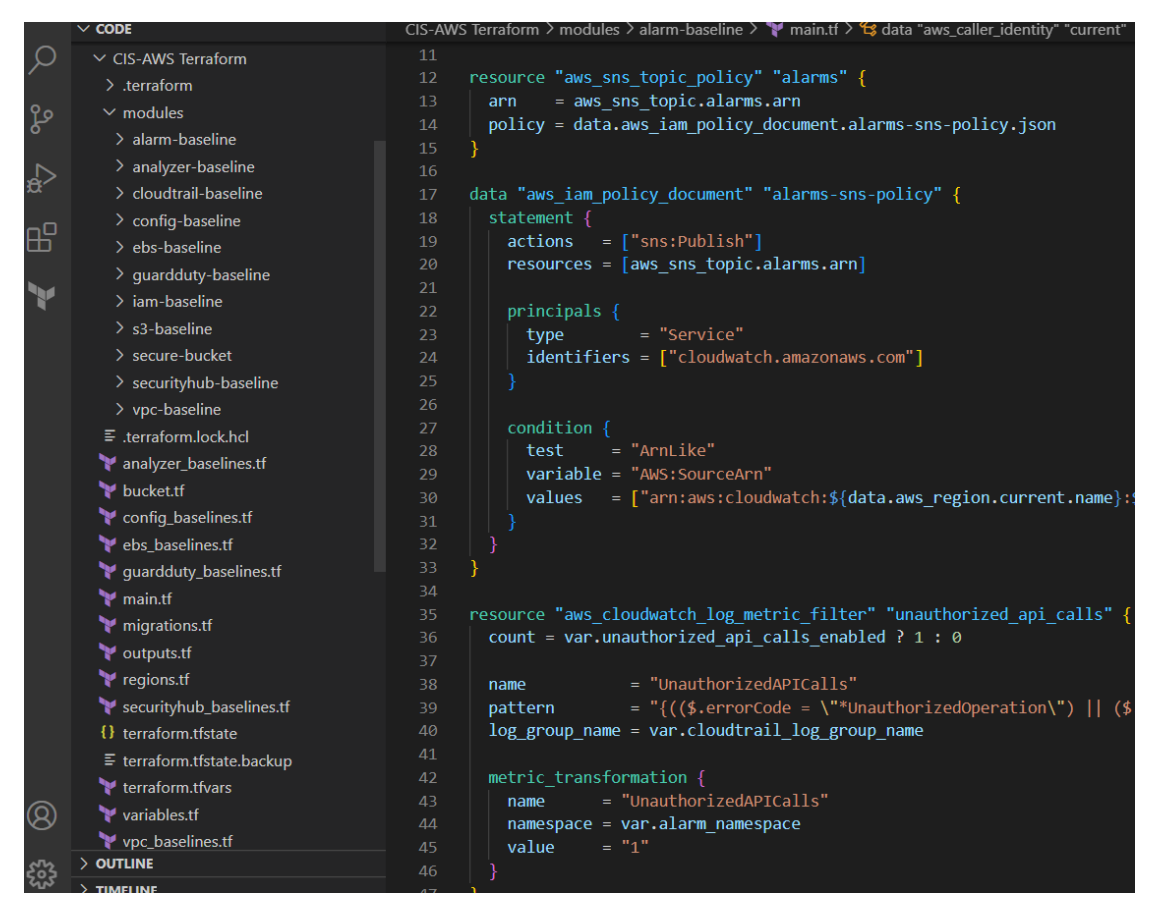

Figure 2 CIS-AWS Terraform

- 2. Open the command prompt in the directory where the code is located. The main.tf file should be present in the same location.
- 3. Rum Terraform commands
- Terraform init

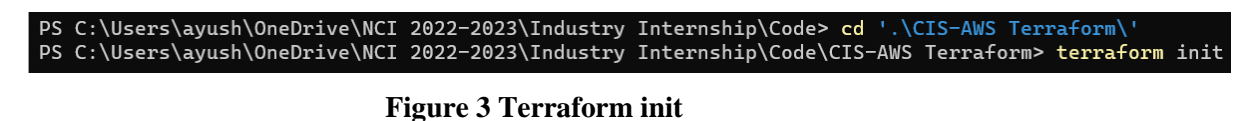

• Terraform plan

| ΡS | С: | \Users\ayush\OneDrive\NCI | 2022-2023\Industry | Internship\Code> cd '.\CIS-AWS Terraform\'                            |
|----|----|---------------------------|--------------------|-----------------------------------------------------------------------|
| ΡS | С: | \Users\ayush\OneDrive\NCI | 2022-2023\Industry | Internship\Code\CIS-AWS Terraform> terraform plan -var-file=aws.tfvar |

#### Figure 4 Terraform plan

#### • Terraform apply

PS C:\Users\ayush\OneDrive\NCI 2022-2023\Industry Internship\Code> cd '.\CIS-AWS Terraform\' PS C:\Users\ayush\OneDrive\NCI 2022-2023\Industry Internship\Code\CIS-AWS Terraform> terraform apply -var-file=aws.tfvar s -auto-approve

| Figure | 5 | Terraform | ap | ply |
|--------|---|-----------|----|-----|
|--------|---|-----------|----|-----|

4. Verify it on AWS Management Console as shown below.

| aws Services Q Search                                                                                                    | [Option+5]                                                                                                    | D                                                                                                    |
|----------------------------------------------------------------------------------------------------|----------------------------------------------------------------------------------------------------|----------------------------------------------------------------------------------------------------|
| Identity and Access ×<br>Management (IAM)                                                                                                | Account Settings                                                                                                    |                                                                                                    |
| Q. Search IAM<br>Dashboard                                                                                                    | Password policy Info<br>Configure the password requirements for the IAM users.                                                                                                    | Edit                                                                                                    |
| Access management User groups Users Roles Policies Identity providers Account settings      Access reports Access analyzer Acchive rules | This AWS account uses the following custom password policy:<br>Password minimum length<br>14 characters<br>Password strength<br>• Require at least one uppercase letter from the Latin alphabet (A-Z)<br>• Require at least one lowercase letter from the Latin alphabet (a-z)<br>• Require at least one number<br>• Require at least one non-alphanumeric character (1@#\$%^&()_++=[][]]) | Other requirements  • Password expires in 3 day(s)  • Allow users to change their own password  • Prevent password reuse from the past 24 changes  • Must not be identical to your IAM username, AWS account name or email address |
| Analyzers<br>Settings<br>Credential report                                                                                               | Security Token Service (STS) Info<br>STS is used to create and provide trusted users with temporary security credentials that can control access to your AWS reso                                                                                                    | NUTES.                                                                                                    |
| Service control policies (SCPs)                                                                                                    | Session Tokens from the STS endpoints<br>AWS recommends using regional STS endpoints to reduce latency. Session tokens from regional STS end                                                                                                    | spoints are valid in all AWS Regions. If you use regional STS endpoints, no action is required. Session                                                                                                    |
| Related consoles<br>IAM Identity Center [ New                                                                                            | tokens from the global S1S endpoint (https://stsamazonaws.com) are valid only in AWS Regions that at<br>from regional STS endpoints or activate the global STS endpoint to issue session tokens that are valid in<br>Global endpoint<br>Valid only in AWS Regions enabled by default   Change<br>Regional endpoints                                                                        | e enalete by default. It you intend to enable a new Region for your account, you can use session tokens<br>all AWS Regions.                                                                                                    |
| Feedback Looking for language selection? Eng                                                                                             | Valid in all AWS regions                                                                                                    | © 2022 Amazon Web Services Inc. or its affiliates Privacy Terms Conkie preferenc                                                                                                    |

Figure 6 IAM Password Policy

| aws Services Q Search                                                                                                    | [Option+5]                                                                                                    | Þ                          | \$                                         | @ GI                                     | iobal 🔻                    | SystemAdministrator-Lab/ayushit@arista                    | .com 🔻  |
|----------------------------------------------------------------------------------------------------|----------------------------------------------------------------------------------------------------|----------------------------|--------------------------------------------|------------------------------------------|----------------------------|-----------------------------------------------------------|---------|
| Identity and Access ×<br>Management (IAM)                                                                                                  | 0 New! Securely access AWS services from your data center with IAM Roles Anywhere. Learn more                                                                                                    |                            |                                            |                                          |                            | ×                                                         | 0       |
| Q. Sourch IAM<br>Dashboard<br>Access management<br>User groups<br>Users<br>Policies<br>Identify providers<br>Acrown stations               | Notes      Roles (165) Inte      An UAM role is an identity you can create that has specific permissions with credentials that are valid for short durations. Roles can be assumed by entities that you trust.     Q. IAM-Support     I match     Mode name     Description     IAM-Support |                            |                                            |                                          | 2                          | Delete Create role<br>< 1 > ©<br>Create nil<br>8 days ago |         |
| ▼ Access reports                                                                                                    | Roles Anywhere Info<br>Authenticate your non AWS workloads and securely provide access to AWS services.                                                                                                    |                            |                                            |                                          |                            | Manage                                                    |         |
| Access analyzer<br>Archive rules<br>Analyzers<br>Settings<br>Credential report<br>Organization activity<br>Service control policies (SCPs) | Image: Private Certificate Authority [2] to authenticate identities.                                                                                                    | Temp<br>Use ten<br>enhance | )<br>o <b>orary</b><br>nporary<br>red secu | credentia<br>credentials<br>rity they pr | als<br>s with ea<br>ovide. | se and benefit from the                                   |         |
| Referred consoles<br>IAM Identity Center 🕑 (Now<br>Peerback Lookson for Jacoustice reference) F                                            | ind B in the new Molined Sensors IP.                                                                                                    | D 2022. Ama                | zon Web                                    | e Services. Inc.                         | . or its affi              | Mates. Privacy Terms. Cookle pref                         | erences |

Figure 7 IAM Support role

| aws III Services Q Search           |                       | [Option+S] |                          | B 4 0                                                           | Central 💌 SystemAdministrator-Lab/ayushit@arista.co |
|-------------------------------------|-----------------------|------------|--------------------------|-----------------------------------------------------------------|-----------------------------------------------------|
| CloudWatch ×                        | CloudWatch > Alarms   |            |                          |                                                                 |                                                     |
| Favorites and recents               | Alarms (15)           |            | Hide Auto Scaling alarms | Clear selection C Create composit                               | e alarm Actions 🔻 Create alarm                      |
| Dashboards                          | Q, Search             |            | 0                        | K 🛛 Any type 🔻 Any action                                       | s v (1)                                             |
| Alarms     ▲2 ② 13 ③ 0     In alarm | Name Name             |            | v   Last state update v  | Conditions                                                      | Actions 👳                                           |
| All alarms                          | IAMChanges            | (c) ок     | 2022-12-23 13:07:00      | IAMChanges >= 1 for 1 datapoints within 5<br>minutes            | O Actions enabled Warning                           |
| ► Logs New                          | RootUsage             | ⊙ ок       | 2022-12-19 20:19:51      | RootUsage >= 1 for 1 datapoints within 5<br>minutes             | O Actions enabled Warning                           |
| Metrics                             | RouteTableChanges     | © ок       | 2022-12-19 14:03:45      | RouteTableChanges >= 1 for 1 datapoints<br>within 5 minutes     | O Actions enabled Warning                           |
| X-Ray traces     Events             | NetworkGWChanges      | © ок       | 2022-12-19 14:03:21      | NetworkGWChanges >= 1 for 1 datapoints<br>within 5 minutes      | Actions enabled Warning                             |
| Application monitoring              | SecurityGroupChanges  | ⊗ ок       | 2022-12-19 14:03:04      | SecurityGroupChanges >= 1 for 1 datapoints<br>within 5 minutes  | O Actions enabled Warning                           |
| Insights                            | U VPCChanges          | (c) ок     | 2022-12-19 14:03:02      | VPCChanges >= 1 for 1 datapoints within 5<br>minutes            | O Actions enabled Warning                           |
| Settings New<br>Getting Started     | NACLChanges           | (c) ок     | 2022-12-14 18:56:12      | NACLChanges >= 1 for 1 datapoints within 5<br>minutes           | O Actions enabled Warning                           |
|                                     | S3BucketPolicyChanges | (c) ок     | 2022-12-13 19:49:07      | S38ucketPolicyChanges >= 1 for 1 datapoints<br>within 5 minutes | O Actions enabled Warning                           |
|                                     | DisableOrDeleteCMK    | (c) ок     | 2022-12-13 19:48:59      | DisableOrDeleteCMK >= 1 for 1 datapoints<br>within 5 minutes    | O Actions enabled Warning                           |
|                                     | AWSConfigChanges      | (c) ок     | 2022-12-13 19:48:50      | AWSConfigChanges >= 1 for 1 datapoints<br>within 5 minutes      | O Actions enabled Warning                           |
|                                     | OrganizationsChanges  | (c) ок     | 2022-12-13 19:48:41      | OrganizationsChanges >= 1 for 1 datapoints<br>within 5 minutes  | O Actions enabled Warning                           |
|                                     | CloudTrailCfgChanges  | (c) ок     | 2022-12-13 19:48:33      | CloudTrailCfgChanges >= 1 for 1 datapoints<br>within 5 minutes  | O Actions enabled Warning                           |
|                                     | ConsoleSigninFailures | (c) ок     | 2022-12-13 19:48:32      | ConsoleSigninFailures >= 1 for 1 datapoints<br>within 5 minutes | O Actions enabled Warning                           |

Figure 8 Alarms

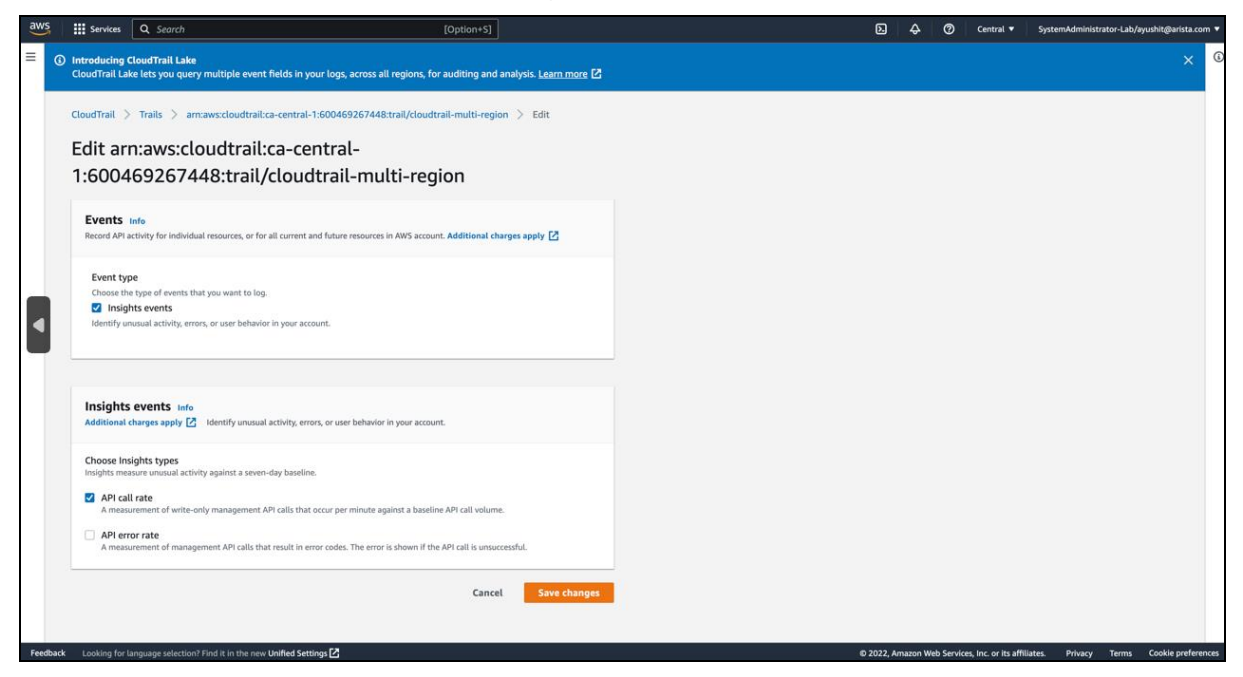

Figure 9 Cloud Trail Event Logging Enabled by Default

| aws Services Q Search      | [Option+\$]                                                                                                    |                                       | roup 0/0                   | ∿ ∨ X -Lab/ayushit@arista.com v |
|----------------------------|----------------------------------------------------------------------------------------------------|---------------------------------------|----------------------------|---------------------------------|
| AWS Config $\qquad \times$ | AWS Config > Rules                                                                                                  |                                       |                            |                                 |
| Dashboard                  | Rules                                                                                                    |                                       |                            |                                 |
| Conformance packs          | Rules represent your desired configuration settings. AWS Config evaluates whether your resource configurations comp | oly with relevant rules and summarize | es the compliance results. |                                 |
| Rules<br>Resources         |                                                                                                    |                                       |                            |                                 |
| Aggregators                | Rules                                                                                                    | v                                     | iew details Edit rule      | Add rule                        |
| Conformance packs          | Compliant <b>v</b>                                                                                                  |                                       |                            | < 1 > 💿                         |
| Rules<br>Resources         | Name                                                                                                    | Remediation action                    | Туре                       | Compliance                      |
| Authorizations             | IAMAccountMFAEnabled                                                                                                | Not set                               | AWS managed                | ⊘ Compliant                     |
| Advanced queries           | securityhub-s3-bucket-level-public-access-prohibited-54330f85                                                       | Not set                               | AWS managed                | ⊘ Compliant                     |
| 4                          | securityhub-s3-bucket-server-side-encryption-enabled-ca51eb7e                                                       | Not set                               | AWS managed                | ⊘ Compliant                     |
| What's new                 | securityhub-s3-bucket-ssl-requests-only-3087fbf3                                                                    | Not set                               | AWS managed                |                                 |
| Documentation              | securityhub-s3-bucket-acl-prohibited-1f29f207                                                                       | Not set                               | AWS managed                | ⊘ Compliant                     |
| Partners 🖸                 | securityhub-s3-bucket-public-write-prohibited-41fbf0f1                                                              | Not set                               | AWS managed                | ⊘ Compliant                     |
| Pricing Z                  | securityhub-s3-bucket-blacklisted-actions-prohibited-dd18d211                                                       | Not set                               | AWS managed                | ⊘ Compliant                     |
| Share feedback             | securityhub-s3-bucket-public-read-prohibited-2173fbd9                                                               | Not set                               | AWS managed                |                                 |
|                            | securityhub-root-account-mfa-enabled-af254b0b                                                                       | Not set                               | AWS managed                | ⊘ Compliant                     |
|                            | securityhub-s3-account-level-public-access-blocks-periodic-56e5b691                                                 | Not set                               | AWS managed                | ⊘ Compliant                     |
|                            | securityhub-iam-root-access-key-check-6f1c3d35                                                                      | Not set                               | AWS managed                |                                 |
|                            | securityhub-multi-region-cloud-trail-enabled-227d2a37                                                               | Not set                               | AWS managed                | ⊘ Compliant                     |
|                            | securityhub-mfa-enabled-for-iam-console-access-da40eb15                                                             | Not set                               | AWS managed                | ⊘ Compliant                     |

### Figure 10 AWS Config Rules

| ● ● ● (in CIS ::   ♥ varia)   (in C<br>← → C (in ca-central-1.conso  | CIS E   ⊗ CIS_/   ⊗ CIS_(   ♥ Lace   ♥ Rep                                                                                                    | arn:a 🔰 Lace 🛛 🖬 Confi 🕽<br>sat-override=promptUser&v2=trui                                                                                     | GRHI   O GRHI   O terra   O terra   B u e&region=ca-central-1#/rules/details?configRul                                  | Inti: O GitH O GitH O Lab O                           | Onel   ● Ama: : A × ▲ Conf   + ✓<br>zed-1b184369 ① ☆ @ ★ □ @ : |  |  |
|----------------------------------------------------------------------|----------------------------------------------------------------------------------------------------|----------------------------------------------------------------------------------------------------|----------------------------------------------------------------------------------------------------|-------------------------------------------------------|----------------------------------------------------------------|--|--|
| How would you rate your experience                                   | e with this service console? 🔥 🟠 🏠 🏠                                                                                                    | ☆                                                                                                    |                                                                                                    |                                                       | ×                                                              |  |  |
| aws III Services Q Search                                            |                                                                                                    | [Option+S]                                                                                                    |                                                                                                    | D & 0                                                 | Central ▼ SystemAdministrator-Lab/ayushit@arista.com ▼         |  |  |
| Dashboard<br>Conformance packs<br>Rules                              | This is a service-linked AWS C<br>are subscribed to AWS service<br>security/hub-guardd                                                                                                    | onfig rule (SLR) and it's a unique typ<br>s that these rules are linked to. Rea                                                                 | pe of managed config rule that supports other AV<br>d more about Service-Linked AWS Config Rules. [<br>ralized-1b184369 | VS services to create AWS Config rules in your accord | Int. You cannot edit or delete these rules if you              |  |  |
| Resources<br># Aggregators<br>Conformance packs                      | ▼ Rule details                                                                                                    |                                                                                                    |                                                                                                    |                                                       | Edit                                                           |  |  |
| Rules<br>Resources<br>Authorizations<br>Advanced queries<br>Settings | Description     Trigger type     Last successful evaluation       This AWS control checks whether Amazon GuardDuty is enabled in<br>your AWS account and region.     Periodic: 12 hours <ul> <li>Description</li> <li>Scope of changes</li> <li>Conflig rule ARN</li> <li>Resources</li> </ul> |                                                                                                    |                                                                                                    |                                                       | iation<br>22 5:35 AM                                           |  |  |
| What's new 🖸                                                         | Parameters                                                                                                    |                                                                                                    |                                                                                                    |                                                       |                                                                |  |  |
| Partners                                                             | Кеу                                                                                                    | Type Value                                                                                                    | Description                                                                                                    |                                                       |                                                                |  |  |
| FAQs 🗹<br>Pricing 🖸                                                  | CentralMonitoringAccount                                                                                                    | CentralMonitoringAccount String - Comma separated list of AWS Accounts (12-digit) where Amazon GuardDuty results are allowed to be centralized. |                                                                                                    |                                                       |                                                                |  |  |
| Share feedback [2]                                                   | ▼ Resources in scope                                                                                                    |                                                                                                    |                                                                                                    |                                                       | View details Remediate C                                       |  |  |
|                                                                      | Noncompliant <b>v</b>                                                                                                    |                                                                                                    |                                                                                                    |                                                       | < 1 > 🛛 🐵                                                      |  |  |
|                                                                      | ID                                                                                                    | Туре                                                                                                    | Status                                                                                                    | Annotation                                            | Compliance                                                     |  |  |
|                                                                      |                                                                                                    |                                                                                                    | No evaluation result:                                                                                                   | 5                                                     |                                                                |  |  |
| Feedback Looking for language selection                              | ? Find it in the new Unified Settings 🗗                                                                                                    |                                                                                                    |                                                                                                    | © 2022, Amazon Web Services, I                        | inc. or its affiliates. Privacy Terms Cookie preferences       |  |  |
|                                                                      |                                                                                                    | ) 🔯 👔 💢 🕲 🔜                                                                                                    | 📑 🗿 🖻 🛪 🚐 📷 🗍                                                                                                    | E. C. C. III <b>II II</b>                             |                                                                |  |  |

Figure 11 Guard Duty Enabled

| aws services Q Search                                                                                | Awa comy / Kales / secontynol/sa/oucked                                                                                                    | Option+S]                                    | -enumen-cup ten ve                                                   | D & Ø                     | Central • SystemAdministrator-Lab/ayushit@arista.com •    |
|----------------------------------------------------------------------------------------------------|----------------------------------------------------------------------------------------------------|----------------------------------------------|----------------------------------------------------------------------|---------------------------|-----------------------------------------------------------|
| Dashboard<br>Conformance packs<br>Rules                                                              | This rule has been created by securityhub amazonaws.com     This is a service-linked AWS Config rule (SLR) and it's a unique type of managed config rule that supports other AWS services to create AWS Config rules in your account. You cannot edit or delete these rules if     you are subscribed to AWS services that these rules are linked to. Read more about Service-Linked AWS Config Rules. |                                              |                                                                      |                           |                                                           |
| Resources<br># Aggregators<br>Conformance packs                                                      | securityhub-s3-bucket-server-side-encryption-enabled-ca51eb7e                                                                                                    |                                              |                                                                      |                           | Actions V                                                 |
| Rules<br>Resources                                                                                   | ▼ Rule details                                                                                                    |                                              |                                                                      |                           | Edit                                                      |
| Authorizations<br>Advanced queries<br>Settings                                                       | Description<br>Checks that your Amazon 53 bucket either has A<br>encryption enabled or that the 53 bucket policy<br>put-object requests without server side encrypti                                                                                                    | mazon 53 default<br>explicitly denies<br>on. | Trigger type  Oversized configuration changes  Configuration changes | Last successful ev        | valuation<br>2022 5:13 AM                                 |
| What's new [2]<br>Documentation [2]<br>Partners [2]<br>FAQs [2]<br>Pricing [2]<br>Share feedback [2] | Config rule ARN<br>arn:aws:config:ca-central-1:600469267448:conf<br>rule/securityhub.amazonaws.com/config-rule-jf                                                                                                    | ig-rule/aws-service-<br>rl8z                 | Scope of changes<br>Resources<br>Resource types<br>S3 Bucket         |                           |                                                           |
|                                                                                                    | ▼ Resources in scope                                                                                                    |                                              |                                                                      |                           | View details Remediate C                                  |
|                                                                                                    | All                                                                                                    |                                              |                                                                      |                           | < 1 > @                                                   |
|                                                                                                    | ID                                                                                                    | Туре                                         | Status                                                               | Annotation                | Compliance                                                |
|                                                                                                    | <ul> <li>ayushi-audit-log-bucket</li> </ul>                                                                                                    | S3 Bucket                                    | ÷                                                                    |                           |                                                           |
|                                                                                                    | ayushi-audit-log-bucket-access-logs                                                                                                    | S3 Bucket                                    |                                                                      |                           | ⊘ Compliant                                               |
| Candbark i anking for language relaction? Ei                                                         | ad its in the one likelihood Sections PA                                                                                                    |                                              |                                                                      | # 2022 America Mek Canica | r los ories sfillistar Britanos Termer Pockia prefarances |

Figure 12 Server-Side Encryption Enabled for S3 Bucket

- Similarly, all other features can be verified on the AWS Management Console.
- Terraform Destroy to destroy all the resources after scanning from Lacework.

PS C:\Users\ayush\OneDrive\NCI 2022-2023\Industry Internship\Code> cd '.\CIS-AWS Terraform\' PS C:\Users\ayush\OneDrive\NCI 2022-2023\Industry Internship\Code\CIS-AWS Terraform> terraform destroy -var-file=aws.tfv

**Figure 13 Terraform Destroy** 

#### 5.2 Policy Compliant Apache Webserver

1. Extract Terraform folder in appropriate directory in Visual Studio Code.

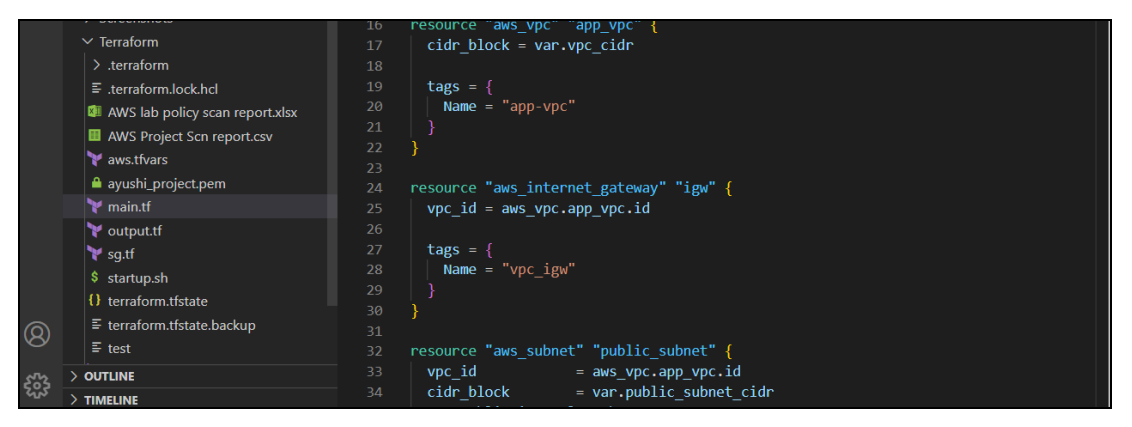

**Figure 14 Terraform Folder** 

- 2. Run the Terraform init, plan and apply commands as shown previously.
- 3. Verify the creation of Apache Webserver by enter the IP found on AWS Management Console.

| aws | Services Q Search                                    | [Option+S]                                                  | D                                                                          |
|-----|------------------------------------------------------|-------------------------------------------------------------|----------------------------------------------------------------------------|
| ≡   | Instances (1) Info                                   |                                                             | C Connect Instance state V Actions V Launch instances V                    |
|     | Q Find instance by attribute or tag (case-sensitive) |                                                             | < 1 > @                                                                    |
|     | Instance state = running X Clear filters             |                                                             |                                                                            |
|     | □ Name ▼   Instance ID   Instance state ▼            | Instance type v   Status check   Alarm status   Availabilit | y Zone  ▼   Public IPv4 DNS  ▼   Public IPv4  ▼   Elastic IP  ▼   IPv6 IPs |
|     | □ web_instance i-07ea32e7b3497970c                   | t2.micro 📀 2/2 checks passed No alarms 🕂 ca-central-        | la – 35.182.58.82 35.182.58.82 –                                           |
| 0   |                                                      |                                                             |                                                                            |

**Figure 15 Ec2 Instance Creation** 

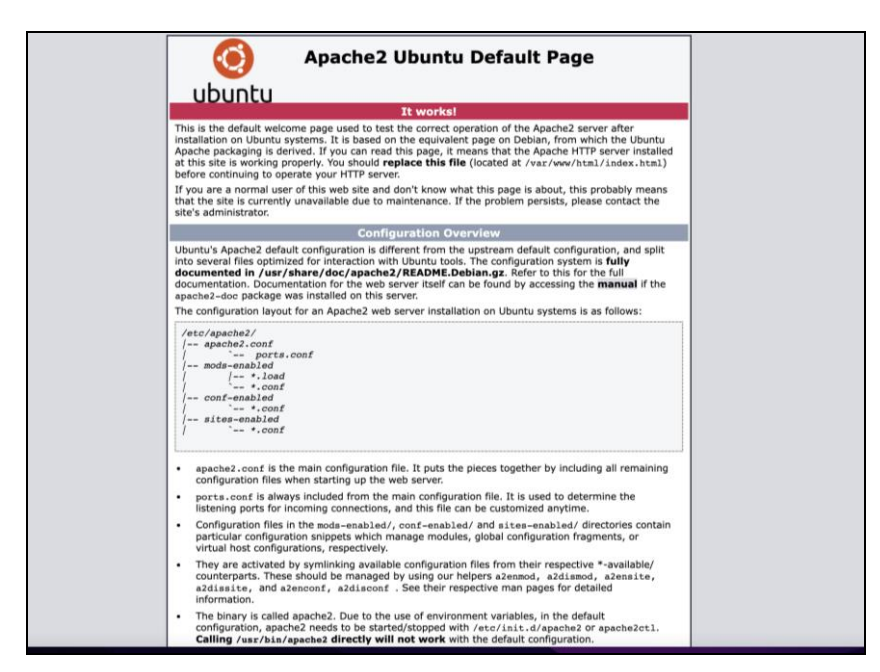

Figure 16 Apache Webserver

4. Terraform destroy after scanning from Tenable.io

# **6** References

Gnanaguru, S. (2021, June 19). Create Apache Web Server in AWS Using Terraform. Retrieved December 30, 2022, from DEV: https://dev.to/chefgs/create-apache-webserver-in-aws-using-terraform-1fpj#install-and-configure-aws-cli

### **19.** Appendix H – Monthly Internship Activity Report

The Internship Activity Report is a 1-page monthly summary of the activities performed by you and what you have learned during that month. The Internship Activity Report must be signed off by your Company and included in the configuration manual as part of the portfolio submission.

| Student Name: | Ayushi Tripathi | Student number:   | x21120935    |
|---------------|-----------------|-------------------|--------------|
| Company:      | Arista Networks | Month Commencing: | October 2022 |

In the month of October, the following activities were performed

- Finalised the Research Topic.
- Investigated current solutions accessible through research papers.
- Requested for access to various labs and tools.

Employer comments

Grnated access to compute clouds, Terraform and some other compute resources (notably security tools related ones) for the initial exploration phase.

| Student Signature: Ayushi Tripathi         | Date: <u>15/11/2022</u> |
|--------------------------------------------|-------------------------|
| Industry Supervisor Signature: Law O'Briew | Date: 11/17/2022        |
| 05C45D10A947471                            |                         |

### **19.** Appendix H – Monthly Internship Activity Report

The Internship Activity Report is a 1-page monthly summary of the activities performed by you and what you have learned during that month. The Internship Activity Report must be signed off by your Company and included in the configuration manual as part of the portfolio submission.

| Student Name: | <u>Ayushi Tripathi</u> | Student number:   | x21120935     |
|---------------|------------------------|-------------------|---------------|
| Company:      | Arista Networks        | Month Commencing: | November 2022 |

In the month of November, the following activities were performed

- Completed lab setup for AWS.
- Learnt about the implementation of Infrastructure-as-a-Code tool (Terraform).
- Learnt about Industry standards and Benchmarks and how can they be implemented as Policy-as-a-code for automation.
- Completed and tested the code on a Cloud Service Provider (AWS).
- Ran a complete policy scan report on the Ec2 instance to identify the missing controls.

Employer comments

Since the intention is to evaluate the overall usefulness of Terraform on the compliance of a multi-cloud setup - this is very much the initial stages. since this work is done, Ayushi has moved on to start with GCP and we will get some compare / contrast with that.

| Student Signature: Ayushi Tripathi |                                 | Date: (  | )1//2022   |
|------------------------------------|---------------------------------|----------|------------|
| Industry Supervisor Signature:     | Docusigned by:<br>Lan. O'Brien. | _Date: _ | 6-Dec-2022 |
|                                    | 05C45D10A947471                 |          |            |

### **19.** Appendix H – Monthly Internship Activity Report

The Internship Activity Report is a 1-page monthly summary of the activities performed by you and what you have learned during that month. The Internship Activity Report must be signed off by your Company and included in the configuration manual as part of the portfolio submission.

| Student Name: | <u>Ayushi Tripathi</u> | Student number:   | x21120935     |
|---------------|------------------------|-------------------|---------------|
| Company:      | Arista Networks        | Month Commencing: | December 2022 |

In the month of December, the following activities were performed
Completed all activities required for creating AWS infrastructure compliant with CIS Amazon Web Services Foundations v1.4.0 and AWS Foundational Security Best Practices v1.0.0
Scanned the account using Lacework for security misconfigurations and missing controls
Completed the recommendations and technical controls which have been implemented for Ubuntu Linux 20.04 LTS in order to get the Apache webserver compliant as per CIS Ubuntu Linux 20.04 LTS Benchmark
Recorded the demo video

Employer comments

Ayushi was very diligent to the security aspects of this – making sure that all her colleagues understood the implications of what she was doing, and the documentation she needed for the project. We also had a good illustration of the effectiveness of this technique when a user complained about losing access to a resource and then we realized because they were provisioned in the Lab environment that was part of the test. This was a good finding.

| Student Signature: Ayushi Tripathi         | Date: <u>23rd/12/2022</u>  |
|--------------------------------------------|----------------------------|
| Industry Supervisor Signature: Ian O'Brien | Date: <u>03rd-Jan-2023</u> |